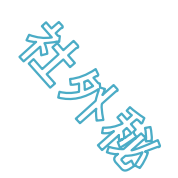

# 標的型攻撃メール訓練 ホワイトリスト設定項目

### ※協会の訓練向けに加筆およびマスキングをしております。

2024年9月

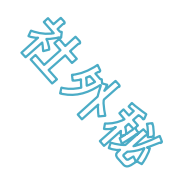

# ホワイトリスト設定項目(1/2)

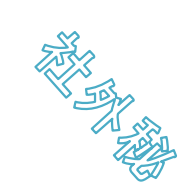

|        |  |  | 64 |
|--------|--|--|----|
|        |  |  |    |
|        |  |  |    |
|        |  |  |    |
|        |  |  |    |
|        |  |  |    |
| - Elis |  |  |    |

# ホワイトリスト設定項目(2/2)

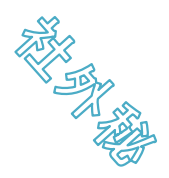

### 3. 訓練メール、教育コンテンツ、アンケート通知メール

本番用の訓練メール、教育コンテンツ受講依頼とアンケート回答依頼のメールは以下の内容で送付されます。必要な項目をホワイトリストへご登録ください。

| 差出人メールアドレス | 訓練メール       | "ローカルパート"@infomaton.com(IPアドレス:40.115.243.190)<br>"ローカルパート" はユーザ協会で設定 |  |  |
|------------|-------------|-----------------------------------------------------------------------|--|--|
|            | 教育コンテンツ受講依頼 | info@infomaton.com(IPアドレス:40.115.243.190)                             |  |  |
| 件名         | 訓練メール       | 協会にて設定                                                                |  |  |
|            | 教育コンテンツ受講依頼 | 標的型攻撃メール訓練サービス(eラーニング受講依頼)                                            |  |  |
| 開封ログ収集用URL |             | https://toresavi.com/beacon?token=<半角英数の識別子><br>(IPアドレス:20.43.89.245) |  |  |
| URL        | 教育コンテンツ     | https://toresavi.com/(IPアドレス: 20.43.89.245)                           |  |  |
|            |             |                                                                       |  |  |

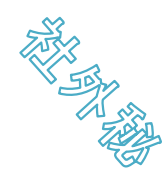

### 注意事項:環境確認のお願い

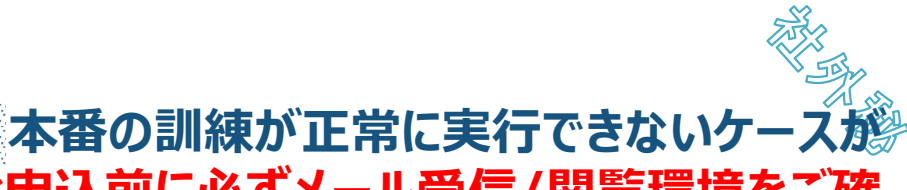

#### あります。下記のケースと本サービスの仕様を参考に<u>お申込前に必ずメール受信/閲覧環境をご確</u> 認ください。

| 発生事象                  | 推測される原因                                                                                           | 本サービスの仕様                                                                                                    |
|-----------------------|---------------------------------------------------------------------------------------------------|----------------------------------------------------------------------------------------------------|
| 訓練メールが届かない            | ■時間当たりのメール送受信数上限を超えブロック<br>同時刻に訓練メールを大量に送ったところ、お客様側の<br>メールサーバに設定されているメール送受信上限数を超え、<br>受信ができなかった。 | ・1回の訓練(1時間枠)は最大600通の送信が可能で、<br>約6秒間隔で送信します。<br>・送信元ドメイン                                                        |
|                       | ■ <b>セキュリティ機器によるブロック</b><br>訓練メールの送信元ドメインをファイアウォールやUTM等が<br>不審と判断し、ブロックされた。                       | "ローカルパート"@infomaton.com<br>※"ローカルパート"部分はユーザ協会で設定します。                                                           |
|                       | ■メーラーによる迷惑メール判定<br>メールの受信はできたが、メーラーが迷惑メールと判定し、<br>受信に気づかなかった。                                     | ・開封者のメーラー設定は本サービスから変更できません。                                                                                    |
| 身に覚えのない<br>開封が記録されている | ■システムが開封している<br>サンドボックス等が添付ファイルの開封やURLのクリックを<br>実行した。                                             | ・開封操作については人手とそれ以外を判別しません。<br>システムによる開封操作も記録されます。<br>・開封は3回まで記録が可能です                                            |
| 開封しているが<br>記録がない      | ■ 開封を記録する通信がブロック<br>お客様のセキュリティ機器が開封を記録する通信(開封ロ<br>グ収集用URLへのアクセス)をブロックし、開封しても記録<br>されない。           | ・ファイルの開封時にインターネット通信を行うことで開封とみ<br>なします。ファイル開封時にセキュリティ機器やOffice、<br>Adobeの機能でインターネット通信がブロックされた場合は<br>開封とはみなしません。 |

Microsoft365では、以下2つの手順でホワイトリストの登録ができます。 登録するIPアドレスは、「40.115.243.190」になります。 手順1・2の設定が反映されるまで最大24時間かかります。

※以下の手順は、Microsoft365 バージョン2408 ビルド16.0.17928.20114 (2024年9月時点) の参考情報です。詳細はマイクロソフトまでお問い合わせください。

### ■手順1 コネクタの設定(1/5) Exchange管理センターにて①②③の順に選択

|   | Exchange 管理センター |                                                                                                    | ٦    | Q | ŝ | ? | 8 |
|---|-----------------|----------------------------------------------------------------------------------------------------|------|---|---|---|---|
| ≡ |                 | Home > コネクタ                                                                                                    |      |   |   |   |   |
| 仚 | ホーム             | コネクタ                                                                                                    |      |   |   |   |   |
| 8 | 受信者へ            | Connectors help control the flow of email messages to and from your Office 365                                                      |      |   |   |   |   |
|   | メールボックス         | organization. We recommend that you check to see if you should create a connector, since most organizations don't need to use them. |      |   |   |   |   |
|   | グループ            | 3                                                                                                    |      |   |   |   |   |
|   | リソース            |                                                                                                    |      |   |   |   |   |
| 1 | 連絡先             | 十コネクタを追加 🖒 最新の情報に更新                                                                                                    | ▶ 検索 |   |   | = |   |
|   | メールフロー ヘ        |                                                                                                    |      |   |   |   |   |
|   | メッセージ追跡         | <b>状態</b> 名前 差出人                                                                                                    | 終了   |   |   |   |   |
|   | ルール             | データがありません                                                                                                    |      |   |   |   |   |
|   | リモート ドメイン       |                                                                                                    |      |   |   |   |   |
| 2 | 承認済みドメイン        |                                                                                                    |      |   |   |   |   |
|   | コネクタ            |                                                                                                    |      |   |   |   |   |
|   | アラート            |                                                                                                    |      |   |   |   |   |
|   | アラート ポリシー       |                                                                                                    |      |   |   |   | 0 |

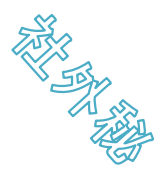

### ■手順1 コネクタの設定(2/5) 1234の順に設定を実施

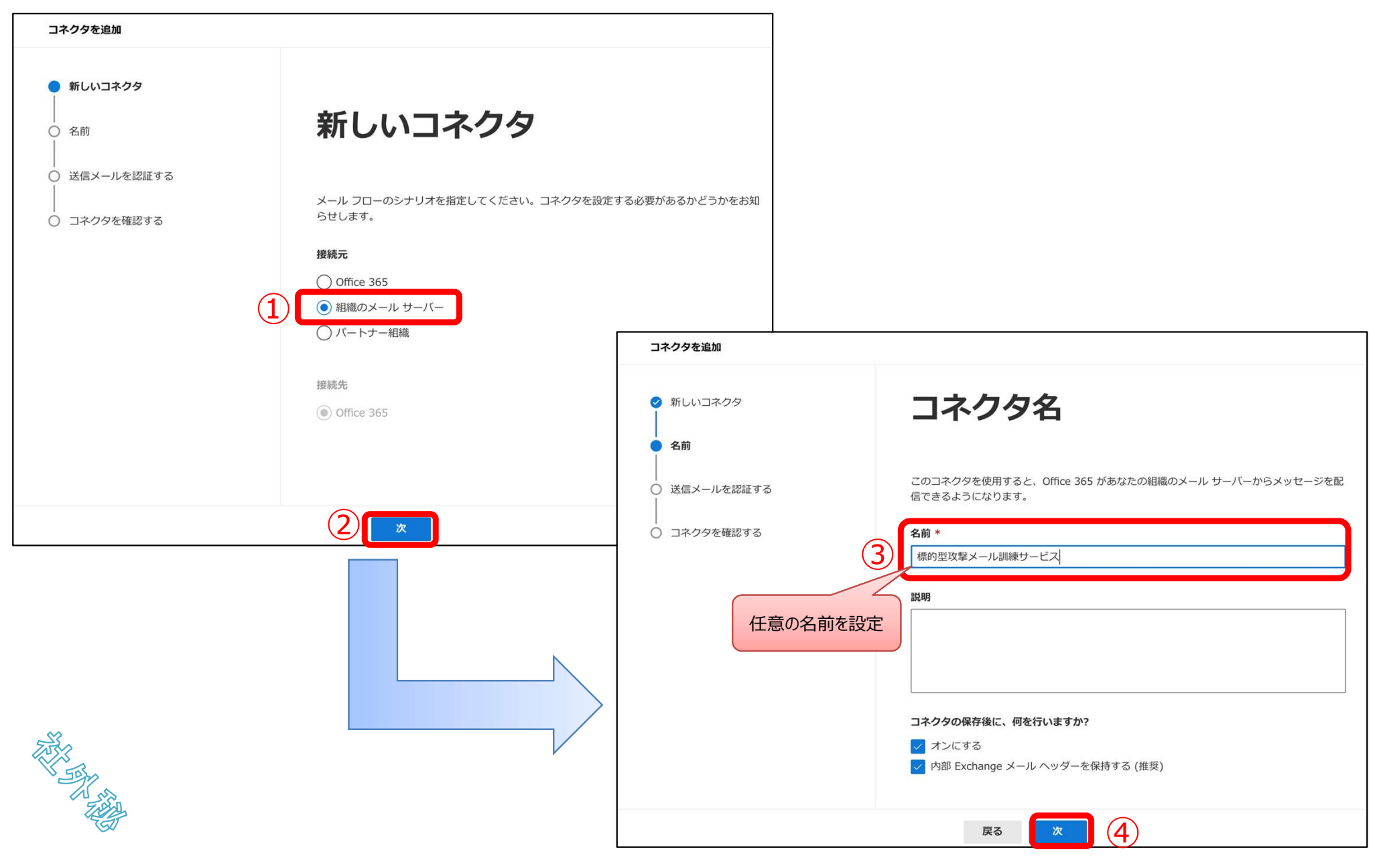

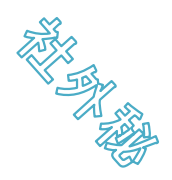

### ■手順1 コネクタの設定(3/5) 1234の順に設定を実施

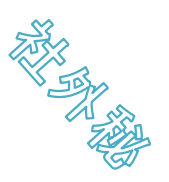

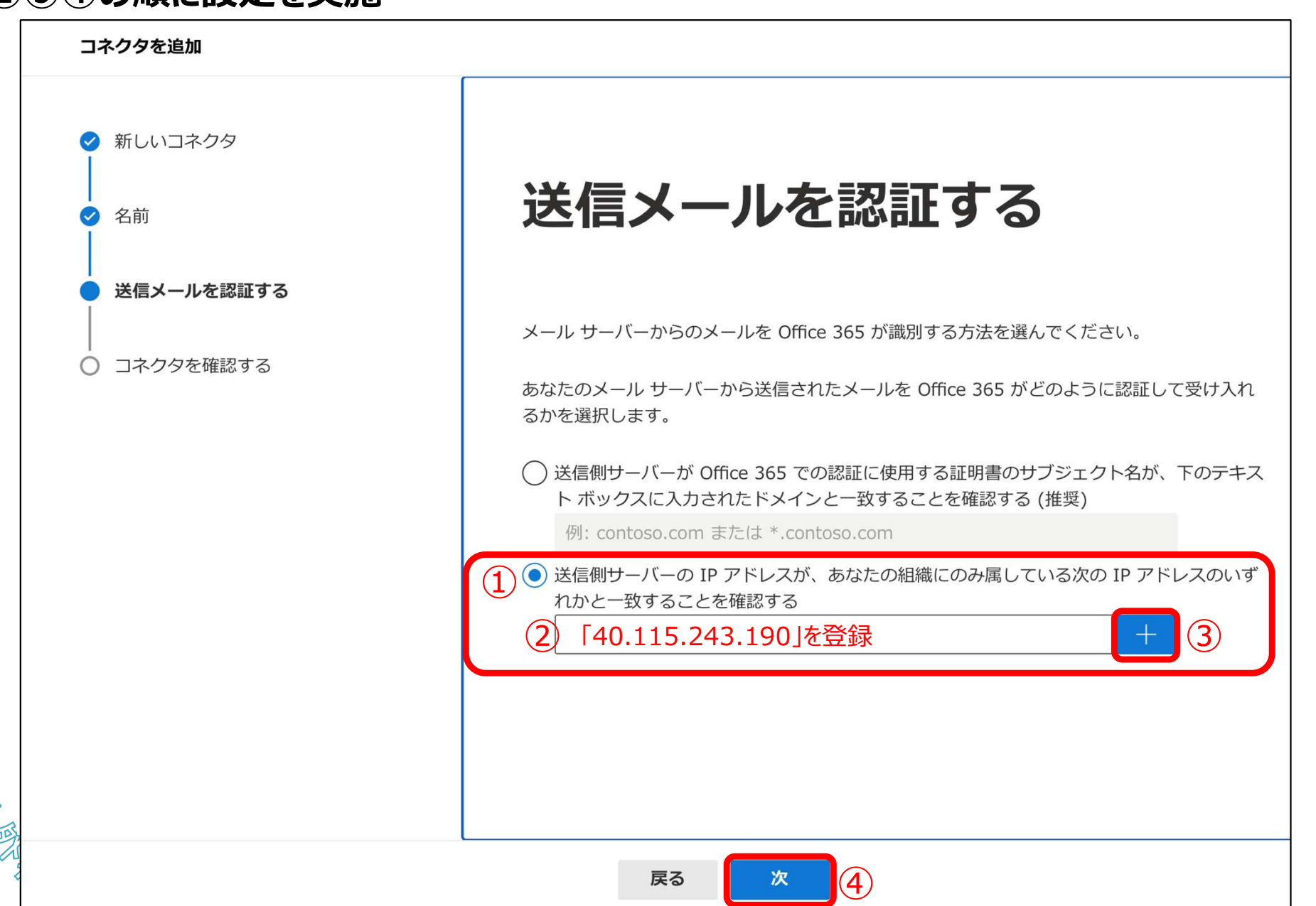

接続先: Office 365

保存後にオンにする

戻る

名前を編集

名前

状態

### ■手順1 コネクタの設定(4/5) ①②の順に選択

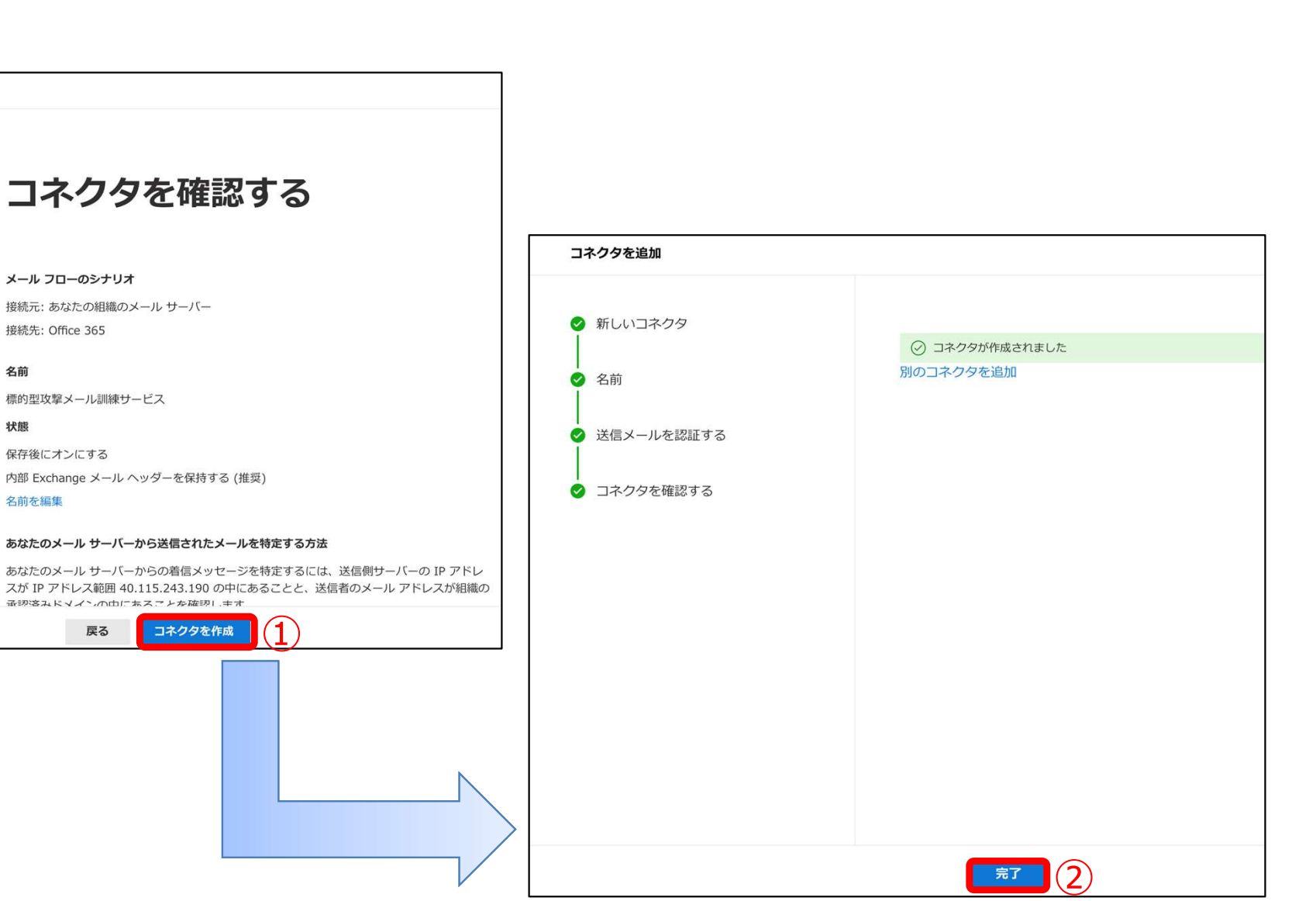

# 

コネクタを追加

🥝 新しいコネクタ

♂ 送信メールを認証する

● コネクタを確認する

✓ 名前

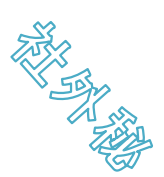

# ■手順1 コネクタの設定(5/5) ①各種ステータスを確認 ※名前は任意の値

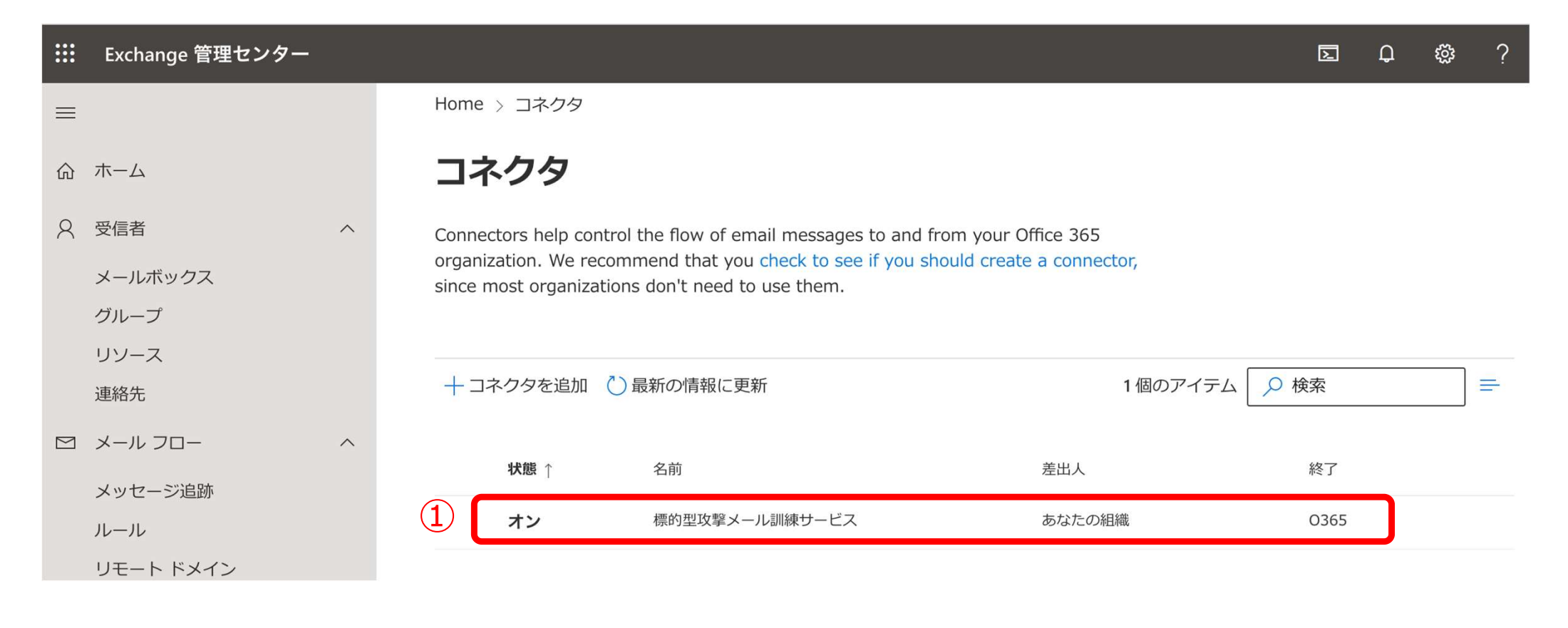

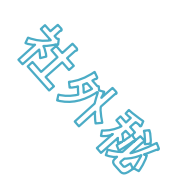

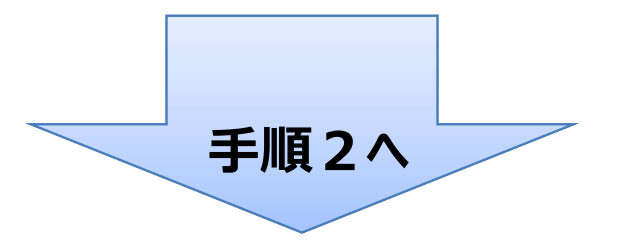

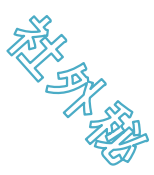

### 【参考】Microsoft365をご利用の場合 ■手順2 ルールの設定(1/6) Exchange管理センターにて①②③④の順に選択

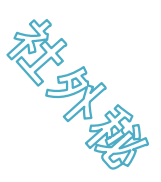

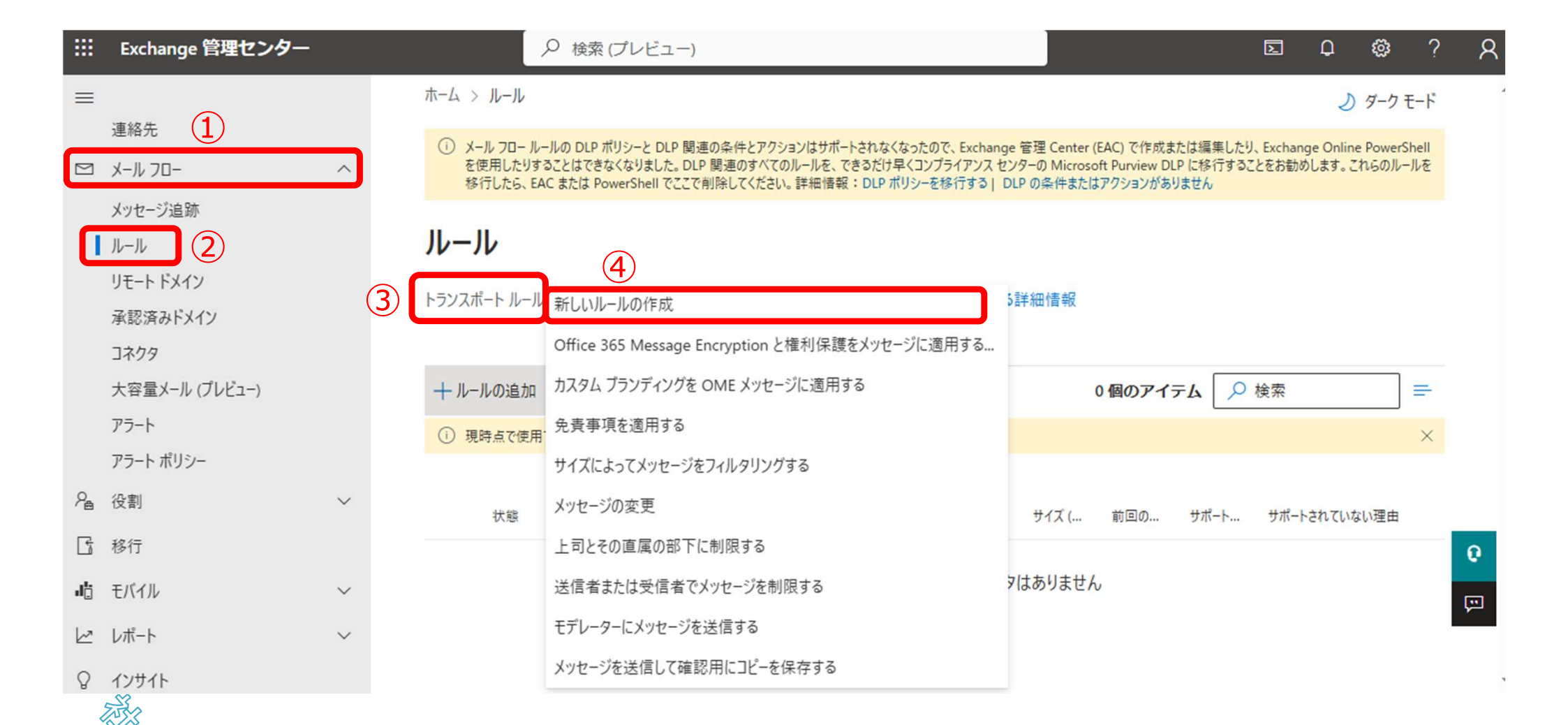

### ■手順2 ルールの設定(2/6) 12345678の順に設定を実施

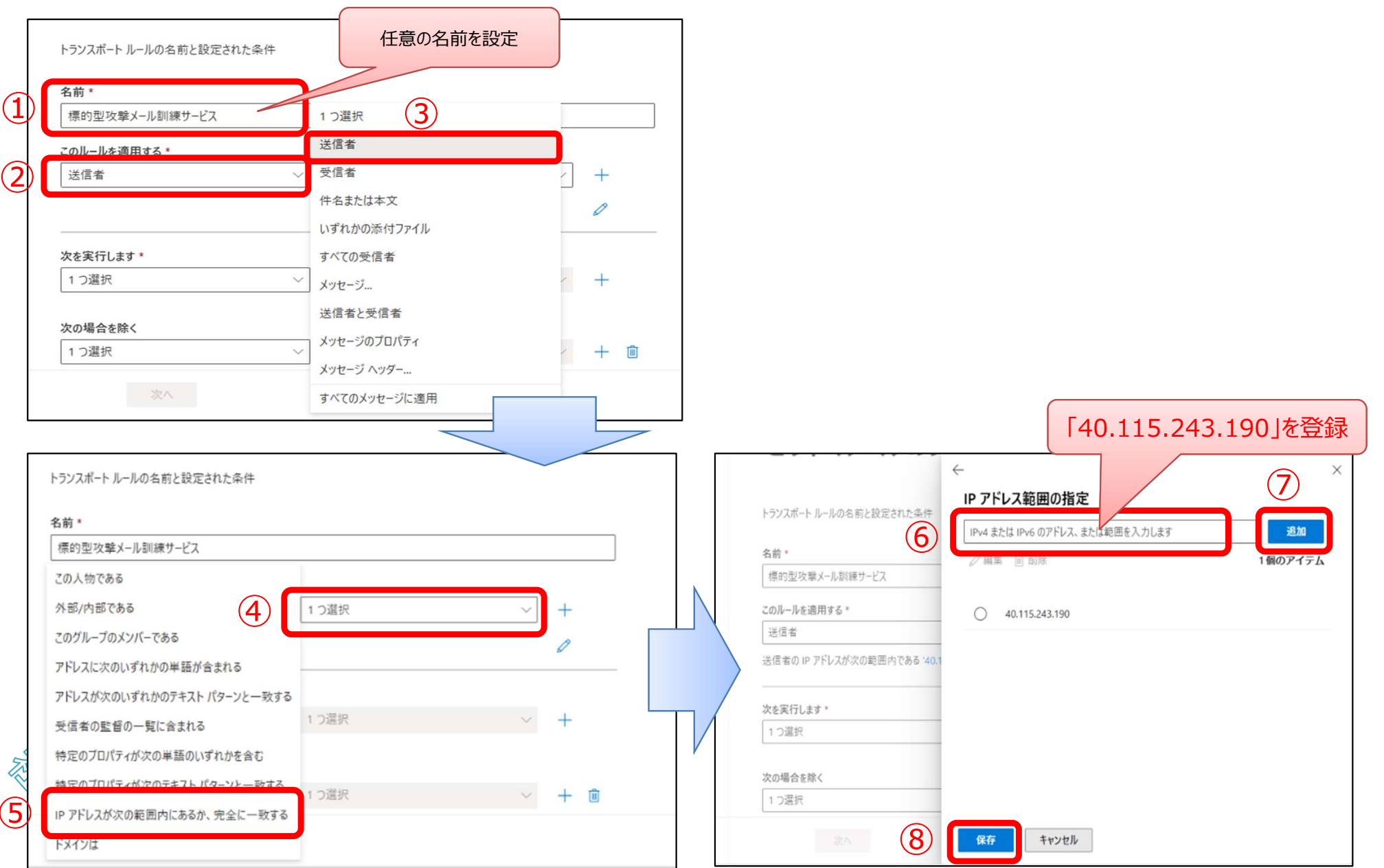

### ■手順2 ルールの設定(3/6) 123456の順に設定を実施

| トランスポート  | ルールの名前と設定された条   | ŧ                                     |                |     |     |        |
|----------|-----------------|---------------------------------------|----------------|-----|-----|--------|
| 名前*      |                 |                                       |                |     |     |        |
| 標的型攻撃    | メール訓練サービス       |                                       |                |     |     |        |
| このルールを適  | 用する *           |                                       |                |     |     |        |
| 送信者      |                 | ── 1つ選択                               | _              | +   |     |        |
| 送信者のIPフ  | アドレスが次の範囲内である   | 10.115.2 メッセージを転送して承認を                | 受ける            | 0   |     |        |
|          |                 | メッセージのリダイレクト先                         |                |     |     |        |
| <u> </u> | * *             | メッセージをブロックする                          | _              |     |     |        |
| メッセージのフ  | 「ロパティの変更        | ───────────────────────────────────── | ~              | +   |     |        |
|          |                 | メッヤージに免責事項を適                          | 用する            | 0   |     |        |
|          | (               | 2 メッセージのプロパティの変勇                      | Ē              |     |     |        |
| 次の場合を除   | <               | メッセージのセキュリティを変                        | 更する            |     |     |        |
| 1 つ選択    |                 | ~ メッセージの件名の先頭に注                       | 追加する           | + 🗉 |     |        |
|          |                 | インシデント レポートの生成                        | と送信先           |     |     |        |
|          | 次へ              | 受信者にメッセージを通知                          | する             |     |     |        |
|          | トランスポート ルールのネ   | 前と設定された条件                             |                |     |     | トランス   |
|          |                 |                                       |                |     |     | 名前 *   |
|          | 名前*             | <b>車サービス</b>                          |                |     | р.  | 標的     |
|          | 7.011 11 大変田士大。 |                                       |                |     |     | このルー   |
|          | 送信者             | ~<br>IP アドレス:                         | が次の範囲内にあるか、完全に | × + |     | 送信     |
|          | 送信者の IP アドレスが   | 欠の範囲内である '40.115.243.190'             |                | 0   |     | 送信者    |
|          | 次を実行します*        |                                       |                |     |     | 次を実    |
|          | メッセージのプロパティ     | 変更 3 1 つ選択                            |                | ~ + |     | メッセ    |
| $\sim$   |                 | メリビーフィ                                | ヽファーの削除        | 0   |     | SCL (S |
|          |                 | メッセージ /                               | ヽッダーの設定        |     | · · | 次の堤    |
| 1 JET    | 次の場合を除く         | 1000-214                              | >括の滴田          |     |     | 1 つ達   |
|          | 「ノ選択            | 4) SCL (2/1/2                         | 4信頼度レベル)の設定    | + • |     |        |
| - CT     |                 |                                       |                |     |     |        |
|          |                 |                                       |                |     |     |        |

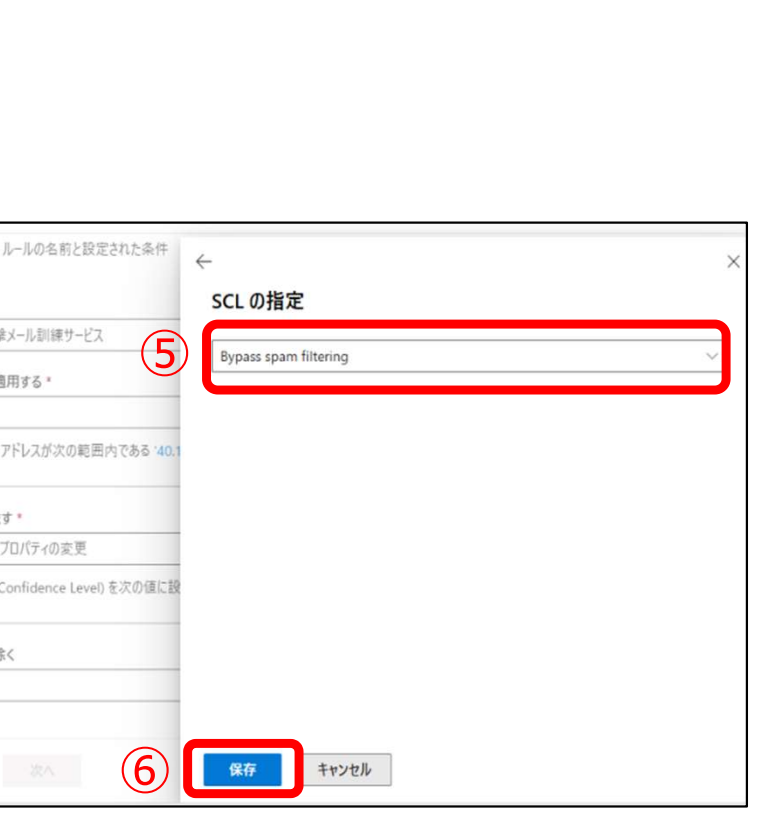

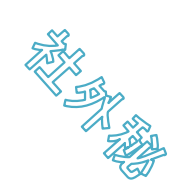

### ■手順2 ルールの設定(4/6) ①②の順に設定を実施 ※「セットルールの設定」は変更なし

| AND NO | ^    |
|--------|------|
| 1000   | 1 ng |
|        |      |

| セット ルールの条件                                                                                                    |                                                                                            |
|----------------------------------------------------------------------------------------------------|--------------------------------------------------------------------------------------------|
| トランスポート ルールの名前と設定された条件                                                                                                    |                                                                                            |
| 名前 *                                                                                                    |                                                                                            |
| 標的型攻撃メール訓練サービス                                                                                                    |                                                                                            |
| このルールを適用する *                                                                                                    |                                                                                            |
| 送信者      IP アドレスが次の範囲内にあるか、完全に… >> +                                                                                                    |                                                                                            |
| 送信者の IP アドレスが次の範囲内である '40.115.243.190'                                                                                                    |                                                                                            |
| 次を実行します *<br>メッセージのプロパティの変更 ~<br>SCL (スパム信頼度レベル)の設定 ~ +                                                                                                    | セット ルールの設定                                                                                 |
| SCL (Spam Confidence Level)を次の値に設定する '-1'                                                                                                    | トランスボート ルールの設定のセットです                                                                       |
| 次の場合を <mark>辞 次へ</mark><br>1 つ選択 / 1 回選択                                                                                                    | ルール モード<br><ul> <li>適用</li> <li>         ボリシー ヒントありのテスト     </li></ul> <li>         ・</li> |
|                                                                                                    | <ul> <li>ポリシー ヒントなしのテスト</li> <li>重要度 *</li> <li>指定なし </li> </ul>                           |
| V                                                                                                    |                                                                                            |
| LEN CONTRACTOR OF CONTRACTOR OF | 9/13/2024 🗰 - 9:30 AM 🗸                                                                    |
|                                                                                                    |                                                                                            |

### ■手順2 ルールの設定(5/6) ①各種ステータスを確認し、②を選択

| 新規のトランスポート ルール |                                                              |                            |
|----------------|--------------------------------------------------------------|----------------------------|
|                | ルールに関するコメント                                                  |                            |
|                | (1)                                                          |                            |
|                | ルールの条件                                                       | ルールの設定                     |
|                | <b>このルールを適用する</b><br>送信者の IP アドレスが次の範囲内である '40.115.243.190'  | モード<br>Enforce             |
|                | <b>次を実行します</b><br>SCL (Spam Confidence Level) を次の値に設定する '-1' | 期間の設定<br>特定の日付範囲が設定されていません |
|                | 次の場合を除く                                                      | 優先度<br>0                   |
|                | ルール余件の編集                                                     | <b>重要度</b><br>指定なし         |
|                |                                                              | ルール処理エラーの場合<br>Ignore      |
|                |                                                              | 以降のルールは処理しない<br>false      |
|                | (2)                                                          | ルール設定の編集                   |
|                | 戻る 完了                                                        |                            |

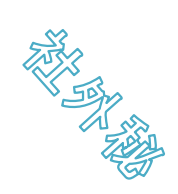

# ■手順2 ルールの設定(6/6) ①ルール名を押下し、②無効を有効にする

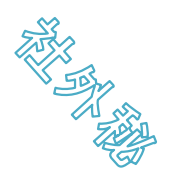

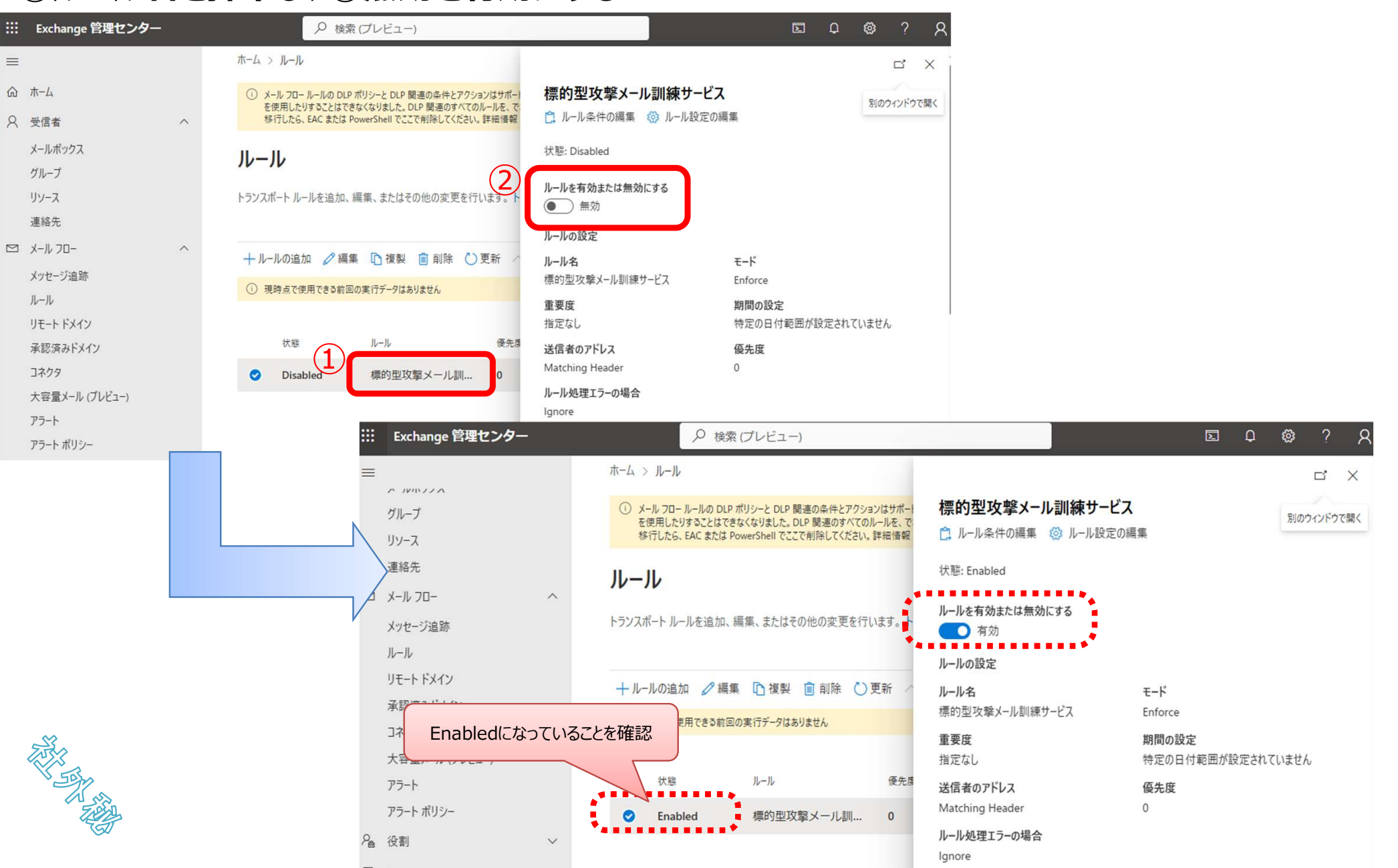